# <u>บทที่ 1 ความรู้เบื้องต้นเกี่ยวกับ Microsoft Word</u>

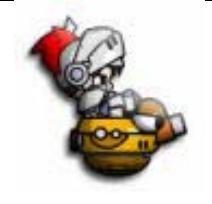

### <u>1. การเรียกใช้โปรแกรม Microsoft Word</u>

การเรียกใช้โปรแกรมไมโครซอฟต์เวิร์ด มีวิธีการเรียกใช้ดังนี้

<u>วิธีที่ 1</u> เรียกผ่านทางไอคอนบนเดสก์ทอป โดยการดับเบิ้ลคลิกที่ไอคอน Microsoft Word

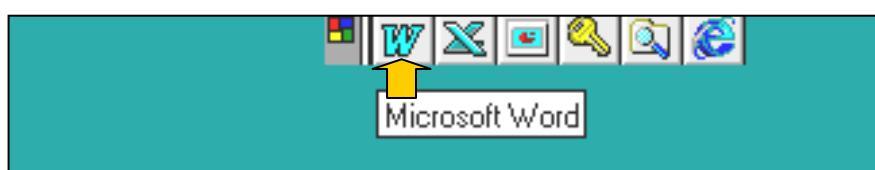

### <u>วิธีที่ 2</u> เรียกผ่านทางแถบงาน

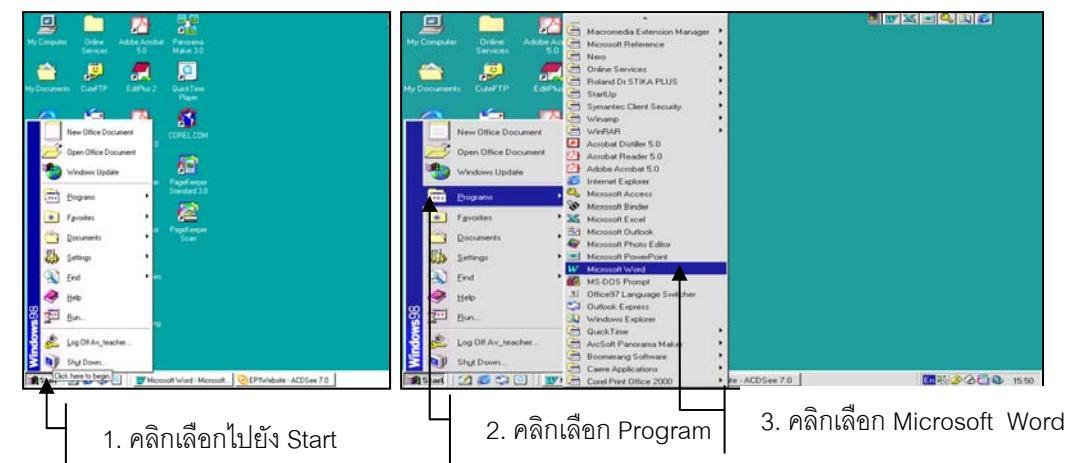

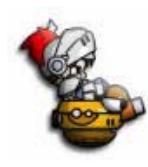

### 2. แทบเดรื่องมือของโปรแทรม Microsoft Word

คำสั่งต่าง ๆ ของโปรแกรมไมโครซอฟต์เวิร์ด ที่ใช้งานบ่อย ๆ ได้ถูกรวบรวมนำมาจัดทำเป็นปุ่ม สัญลักษณ์จับเก็บไว้เป็นบรรทัดของแถบเครื่องมือ ซึ่งทำให้ง่ายต่อการใช้งาน ดังเช่น

- 1. Control Menu Box ใช้สำหรับควบคุมหน้าต่างของงาน ส่วนใหญ่ใช้เพื่อปิดหรือจบจากโปรแกรม
- 2. Title Bar บอกให้ทราบว่าโปรแกรมนั้นคืออะไร ในที่นี้หมายถึงโปรแกรม Microsoft Word
- 3. Menu Bar แสดงเมนูของโปรแกรม เมื่อเรียกเมนูใดเมนูหนึ่งก็จะมีเมนูย่อยให้เลือกใช้
- 4. Standard ToolBar เป็นปุ่มที่ใช้สำหรับเรียกแทนปุ่มที่ใช้บ่อย
- 5. Formatting ToolBar เป็นปุ่มที่ใช้กำหนดรูปแบบตัวอักษรและเอกสาร
- 6. Ruler ไม้บรรทัด ซึ่งมีหน่วยวัดเป็นนิ้ว
- 7. Minimize สำหรับให้โปรแกรมนั้นเปลี่ยนเป็นไอคอน
- 8. Maximize สำหรับขยายวินโดวส์ให้ปรากฏเต็มหน้าจอ
- 9. Close สำหรับปิดโปรแกรมเวิร์ด
- 10. Right Indent สัญลักษณ์กั้นหลัง
- 11. Left Indent สัญลักษณ์กั้นหน้าซ้าย

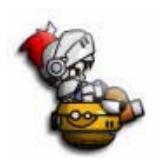

## 2. แทบเดรื่องมือของโปรแทรม Microsoft Word

สัญลักษณ์ย่อหน้า 12. First Indent ใช้สำหรับเลื่อนดูเอกสารไปทางซ้าย – ขวา หรือบน – ล่าง 13. Scroll Bar บริเวณที่พิมพ์ข้อมูล 14. Document แถบเลือกเพื่อกำหนดค่าต่าง ๆ ในไดอะล็อกบ็อกซ์ 15. Tab เป็นผู้ช่วยคอยแนะนำวิธีการต่าง ๆ เพื่อให้งานสมบูรณ์ 16. Assistant ้คำสั่งที่เกิดจากการคลิกเมาส์ปุ่มขวามือที่บริเวณ Worksheet Area 17. Pop up Menu การบอกสถานะการทำงาน 18. Status Bar บอกชื่อปุ่มเครื่องมือเมื่อเลื่อนเมาส์ไปที่ปุ่มนั้นแล้วหยุดนิ่ง 19. Screen Tip ใช้สำหรับเลือกเมนูคำสั่งหรือเครื่องมือ 20. Pointer สับลักษณ์ในการพิมพ์แทรก จะกระพริบตลอดเวลา 21. Cusor ในเวิร์ดจะมีสัญลักษณ์แท็บอยู่ 4 ชนิด คือ Left Tab , Center Tab , Right Tab 22. Tabs

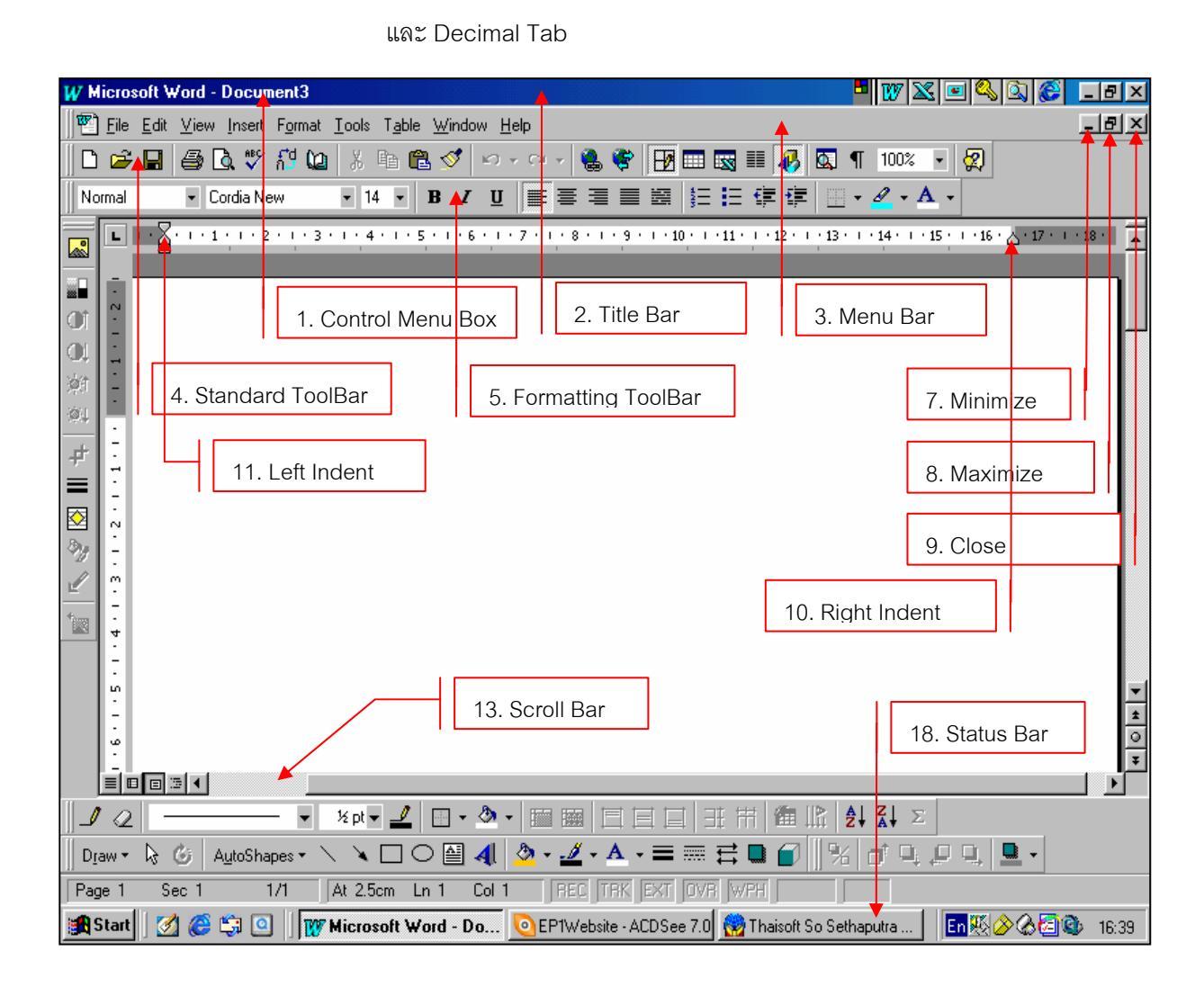

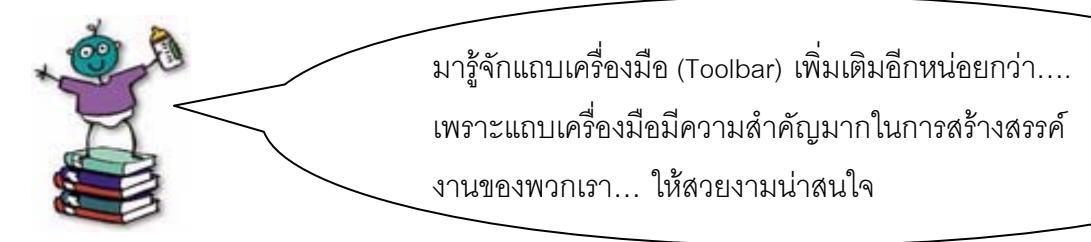

### Standard Toolbar

เป็นแถบเครื่องมือที่รวบรวมคำสั่งที่ใช้บ่อยที่สุด เช่น การเปิดใช้ , การบันทึกงาน , การพิมพ์ไฟล์ของเอกสาร ตลอดจนการจัดข้อมูลเป็นตาราง จนไปถึงการสร้างแผนภูมิจากข้อมูล

#### • Formatting Toolbar

เป็นแถบเครื่องมือที่รวบรวมคำสั่งที่ใช้ในการจัดรูปแบบของข้อมูลในเอกสาร

| Formatting |              |                 |   |      |    |           |    |              |   |   |            | × |
|------------|--------------|-----------------|---|------|----|-----------|----|--------------|---|---|------------|---|
| Normal     | ✓ Cordia New | • 14 • <b>B</b> | I | ŪĒ≣≣ | ≡∎ | <b>19</b> | ≣≡ | € <b>≡</b> € | - | 8 | - <u>A</u> | • |

#### • Drawing Toolbar

เป็นแถบเครื่องมือที่รวบรวมคำสั่งและอุปกรณ์ในการสร้างสรรค์งานของเวิร์ด เช่น การกำหนดรูปแบบหรือค่า ของรูปภาพ การสร้างรูปทรงอัตโนมัติ การสร้างตัวชี้แบบต่าง ๆ การสร้างแบบอักษร การสร้างเส้นสายต่าง ๆ หรือการสร้างกรอบข้อความอัตโนมัติ เป็นต้น

| Drawing                                               | ×       |
|-------------------------------------------------------|---------|
| Draw - 🔓 🕝   AutoShapes - 📐 🔪 🗆 🔿 🖆 🐗   🕭 - 🚄 - 📥 - 🚍 | ≡ ≓ 🗖 💋 |

- การแสดงและซ่อนแถบเครื่องมือ
  - 1. จากมุมมอง View เลือกคำสั่งแถบเครื่องมือ Toolbar
  - 2. คลิกเลือกหรือไม่เลือกแถบเครื่องมือ

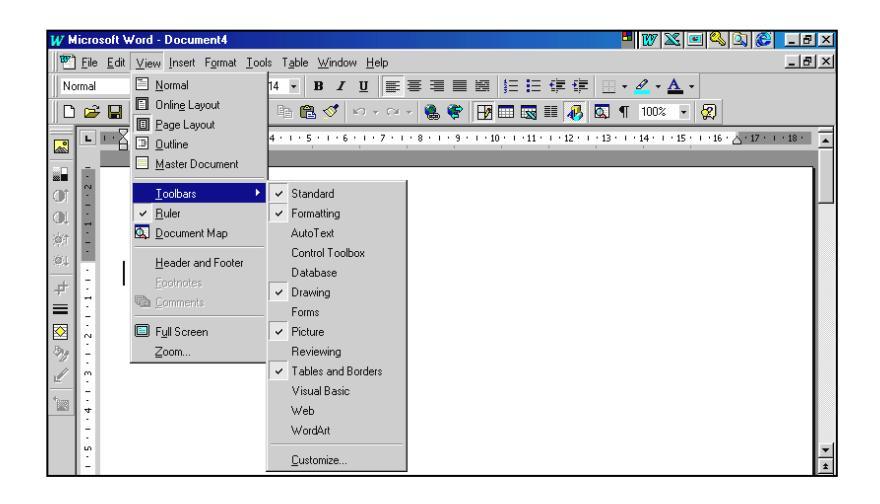

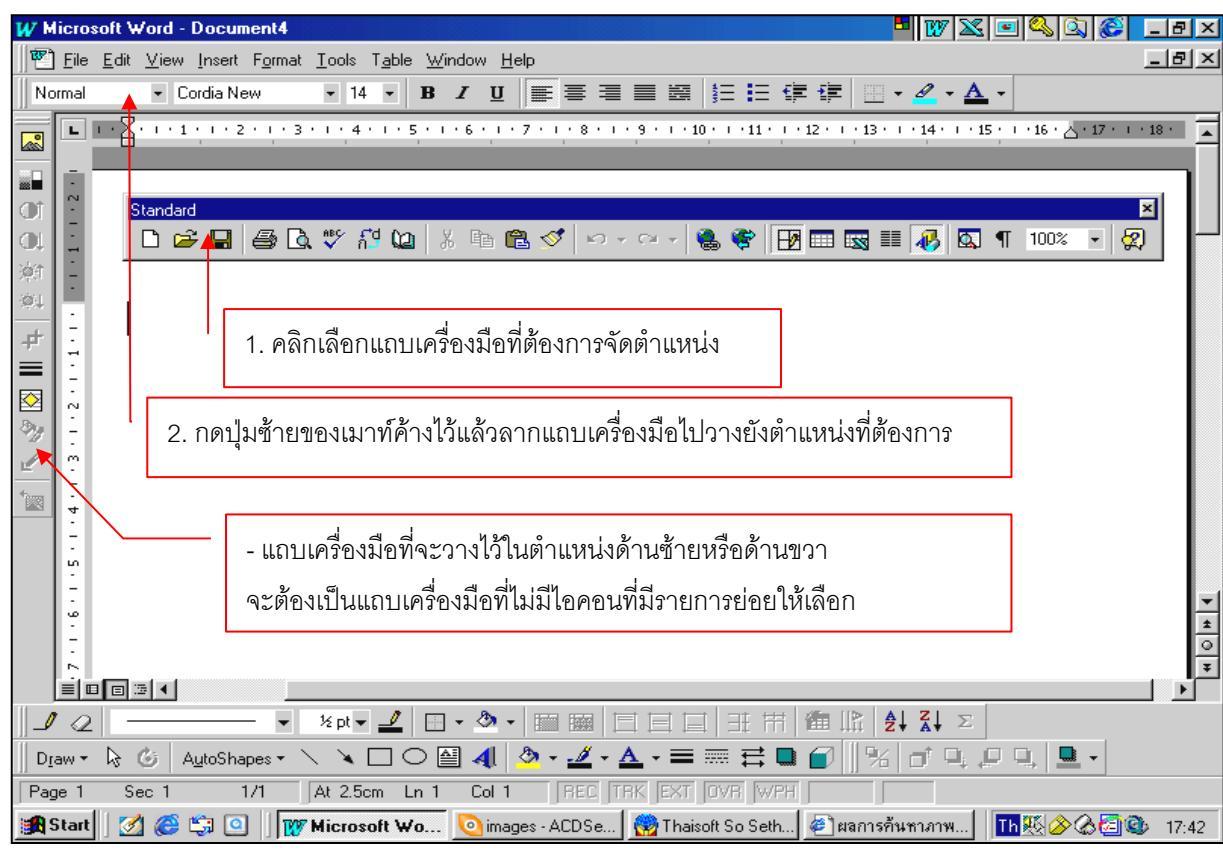

#### การจัดตำแหน่งและขนาดของแถบเครื่องมือ

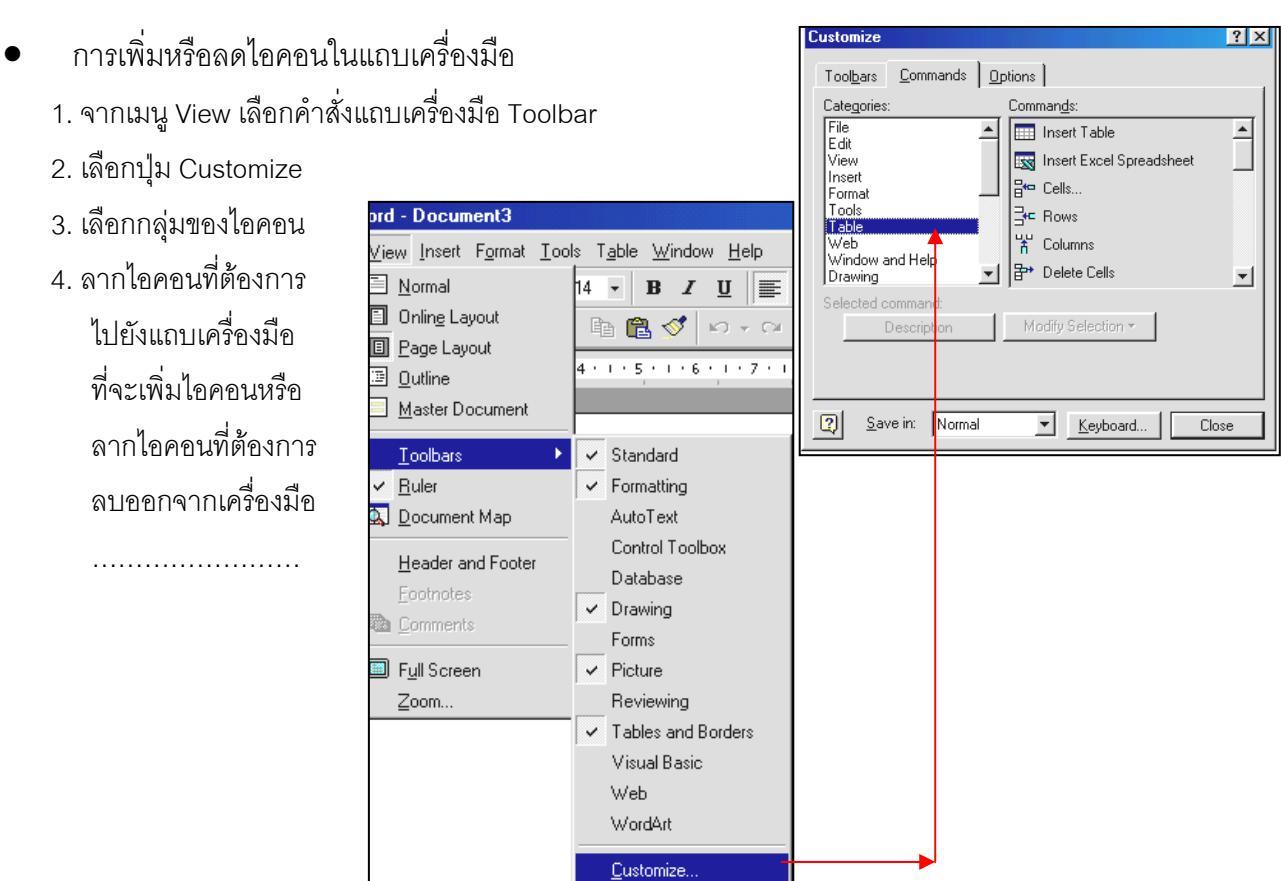